## News: ALU\_20\_014 del 29/09/2020

## GENERAZIONE CREDENZIALI RE e SD DOCENTI, DOCENTI SUPPLENTI E TUTORI CON INVIO DIRETTO PER E-MAIL

1) Procedere dal menù Utilità > Utenti > Cloud RE e SD e subito dopo alla schermata successiva premere il tasto "Annulla".

| File Giorna      | liere Periodiche Annuali | Ut   | ità Finestra ?                        | 🖁 Ricerca su: Anagrafe Utenti SissiWeb 🛛 🗙                                                                                 |  |  |
|------------------|--------------------------|------|---------------------------------------|----------------------------------------------------------------------------------------------------|--|--|
|                  |                          |      | Impostazione Ambiente Lavoro F12      | Consente di effettuare la ricerca sia per singolo utente che per gruppi di questi in base alla tipologia indicata          |  |  |
| 8                |                          | 4    | Blocco postazione F11                 | Ricerca singolo utente Utenti SissiWeb                                                                                     |  |  |
| 1<br>1<br>1<br>1 |                          | ß    | Esegue SQL                            | Cerca Bunni                                                                                                    |  |  |
| 2                |                          | (ii) | Conversione Archivi                   | (Inserire i pimi caratteri del cognome o identificativo)                                                                   |  |  |
| Š.               |                          |      | Riesegue Web Patch                    | Tipologia  Cognome e Nome / Ragione Sociale  Livello _ Tutori                                                              |  |  |
| <b>a</b>         |                          | 5    | Calcolatrice                          |                                                                                                    |  |  |
|                  |                          | 72   | Calendario                            |                                                                                                    |  |  |
|                  |                          |      | Scuola Digitale                       |                                                                                                    |  |  |
|                  |                          |      | Preferenze                            |                                                                                                    |  |  |
|                  |                          |      | Messaggi ed eMail                     |                                                                                                    |  |  |
|                  |                          |      | Errori eLogs                          | F A.M. VERDE 2000 SRL DI ADRIANO MARCHI 2                                                                                  |  |  |
|                  |                          |      | Attivazioni e verifiche               | F A.M.S. 2                                                                                                    |  |  |
|                  |                          |      | Utenti 🙀 Connessi                     |                                                                                                    |  |  |
|                  |                          | 6    | Campi Aggiuntivi                      | Solo Utena attivi 1 Premendo il tasto ANNULLA (ESC) si avrà l'accesso a tutti gli utenti Utente attivo 💲 Utente NON attivo |  |  |
|                  |                          |      | Utilità Area Alunni 🕨                 | Annula Help OK                                                                                                    |  |  |
|                  |                          |      |                                       |                                                                                                    |  |  |
|                  |                          |      |                                       |                                                                                                    |  |  |
|                  |                          |      |                                       |                                                                                                    |  |  |
|                  |                          |      |                                       |                                                                                                    |  |  |
|                  | _                        |      |                                       |                                                                                                    |  |  |
| 19               | Filtro visu              | ali  | zzazione comuni                       |                                                                                                    |  |  |
|                  |                          |      |                                       |                                                                                                    |  |  |
| 63               | Ricalcola                | stal | 0                                     |                                                                                                    |  |  |
|                  |                          |      |                                       |                                                                                                    |  |  |
|                  | Allineame                | nto  | comuni                                |                                                                                                    |  |  |
|                  |                          |      |                                       |                                                                                                    |  |  |
| 5                | Filtro visu              | ali: | zzazione utenti                       |                                                                                                    |  |  |
| 1                |                          |      |                                       |                                                                                                    |  |  |
| 2.               | Generazio                | one  | utenti                                |                                                                                                    |  |  |
|                  |                          |      |                                       | 2) Premere in basso a destra il tasto "Altre funz." e                                                                      |  |  |
|                  | Stampale                 | tte  | re comunicazione password web         | cliccare su "Stampa Lettere Comunicazione                                                                                  |  |  |
|                  | Champella                |      |                                       | nassword weh"                                                                                                    |  |  |
| 0                | Stampale                 | tte  | ra singola comunicazione password web |                                                                                                    |  |  |
| 6                | Comunica                 | zio  | ni SMS-Mail                           |                                                                                                    |  |  |
| 2                | Attivazior               | ne/I | Disattivazione utenti                 |                                                                                                    |  |  |
| ~                |                          |      |                                       |                                                                                                    |  |  |
| 5                | Verifica ut              | ten  | za RE-CLOUD                           |                                                                                                    |  |  |
| 1                | Reset pas                | sw   | ord utente RE                         |                                                                                                    |  |  |
| -                |                          |      |                                       |                                                                                                    |  |  |
|                  | 🖥 Altre Fun.             |      | 📓 Salva 🍞 Help 🗶 Chiudi               |                                                                                                    |  |  |
| Ľ                |                          |      |                                       |                                                                                                    |  |  |

| Selezi                                              | one classi                                                                     | Selezi                          | one alunni                                                  |
|-----------------------------------------------------|--------------------------------------------------------------------------------|---------------------------------|-------------------------------------------------------------|
| <                                                   | Nessuno ⓒ Tutti C                                                              | Cogn./Nome                      | Nessuno 🔿 Tutti                                             |
|                                                     | Ulteriori p                                                                    | oarametri                       |                                                             |
|                                                     | No Invio auto email                                                            | ilizzando i codici              | Attenzione!!!<br>Al momento della                           |
| N.ro Protocollo<br>Stampa immediata                 | Effettuo la stampa ut                                                          |                                 | stamna                                                      |
| N.ro Protocollo<br>Stampa immediata                 | Effettuo la stampa ut                                                          | Fornitori                       | Password e PIN                                              |
| N.ro Protocollo<br>Stampa immediata                 | Effettuo la stampa ut<br>Alunni O Docenti<br>Tutori O ATA                      | Fornitori     Tutti Doc.        | Password e PIN<br>verranno<br>automaticamene                |
| N.ro Protocollo<br>Stampa immediata<br>Campi Liberi | Effettuo la stampa ut<br>Alunni O Docenti<br>Tutori O ATA<br>Primo (256) O Sec | Fornitori     Tutti Doc.C       | Password e PIN<br>verranno<br>automaticamene<br>rigenerati. |
| N.ro Protocollo<br>Stampa immediata                 | Effettuo la stampa ut<br>Alunni O Docenti<br>Tutori O ATA                      | Fornitori     O     Tutti Doc.O | Password e PIN<br>verranno<br>automaticamene<br>rigenerati. |

IEXXS

| ₿ Messag | ggio procedura id: AluMsgMsc0162                                                                                                    | $\times$ |
|----------|----------------------------------------------------------------------------------------------------|----------|
|          | ATTENZIONE                                                                                                    |          |
| ?        | E' stato richiesto l'invio automatico dei documenti tramite email!<br>I documenti, prima di essere inviati, verranno convertiti in formato<br>PDF!<br>Confermi l'operazione richiesta? | < ~      |
|          | Sì                                                                                                    |          |

- 3) La schermata che mi si presenterà subito dopo mi fa scegliere se stampare le credenziali alla lista
  - Alunni
  - Docenti
  - Fornitori
  - Tutori
  - Ata
  - Tutti doc. (si seleziona questa opzione per stampare le credenziali di DOCENTI DI SOSTEGNO, DOCENTI SUPPLENTI, DOCENTI DI POTENZIAMENTO e DS).

Posso inoltre spuntare "**Invio auto email**" se intendo inviare via email, in formato .pdf le credenziali per l'accesso ai servizi Cloud (Registro Elettronico e Segr. Digitale).

## ATTENZIONE!!!

In quest'ultimo caso, assicurarsi che la stampante Neevia sia selezionata come stampante di default.

> 4) Seleziono quindi la classe e clicco "ok" dare conferma al messaggio successivo.

5) Si aprirà una schermata con l'elenco delle utenze (dipende da quale gruppo utenti si è scelto di stampare vedi p.to 4), e selezionarne una quantità: es. 10, cliccare sul tasto "stampa" e scegliere il report da stampare tra quelli in elenco e premere ok.

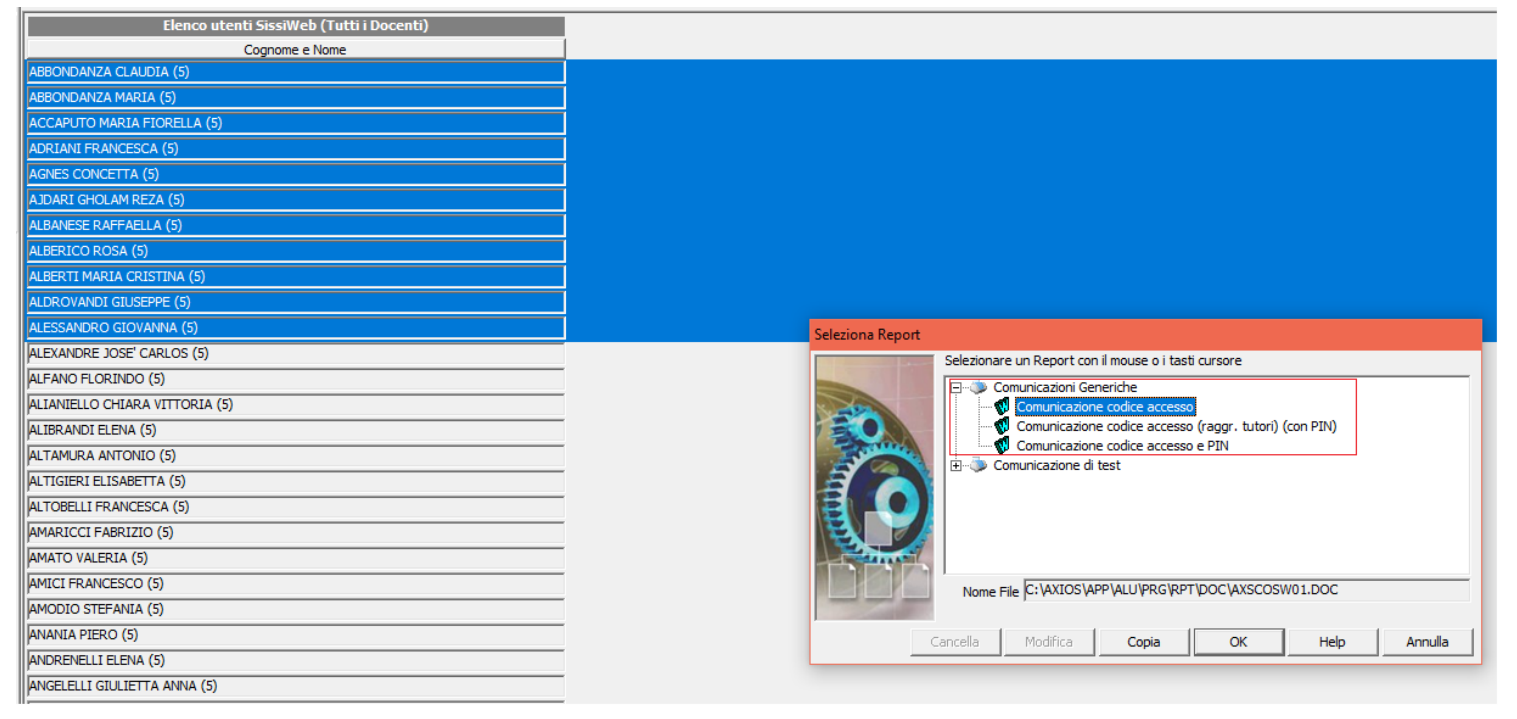

<u>Attenzione!</u> I CODICI DI ACCESSO STAMPATI CON "PIN" SONO ESCLUSIVAMENTE PER LE UTENZE DI TUTORI E ALUNNI.

| Richiesta firma/timbro documento                                                    |  |  |  |  |  |  |
|-------------------------------------------------------------------------------------|--|--|--|--|--|--|
| SD Richiesta tipologia firma e timbro                                               |  |  |  |  |  |  |
| Firma Timbro                                                                        |  |  |  |  |  |  |
| E' possibile scegliere se firmare o timbrare<br>digitalmente il file, o entrambi.   |  |  |  |  |  |  |
| La timbratura digitale del file è possibile solo se il file è firmato digitalmente. |  |  |  |  |  |  |
| Invio a Segreteria Digitale 🛛 🗌                                                     |  |  |  |  |  |  |
| OK Help Annulla                                                                     |  |  |  |  |  |  |

6) Successivamente "annulla" alla richiesta di firma digitale del documento.

Cliccare invece ok ai successivi messaggi di conferma e il sistema genererà le credenziali di accesso ai servizi Cloud dove aprirà il documento in formato Word con i codici di accesso oppure convertirà il documento in formato .pdf e lo invierà via email se si è scelti in precedenza questa opzione (vedi p.to 3).

## ATTENZIONE!!!

Questa operazione effettuerà il reset sia della password che del PIN